## Регистрация.

Прежде чем перейти к регистрации прибора Вам необходимо вытащить карту памяти из прибора

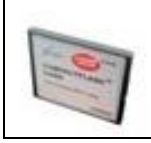

вставить ее в cardreader

а затем в USB вашего ПК

Для регистрации прибора на официальном сайте необходимо зайти на сайт <u>http://mycar.x431.com/</u>

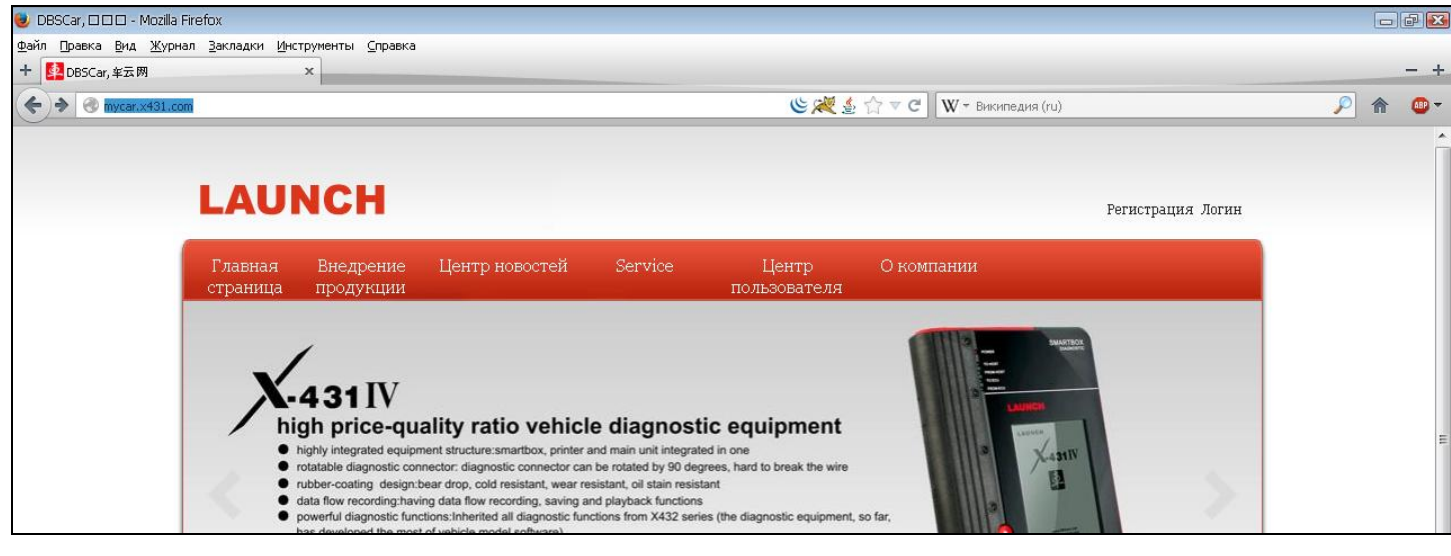

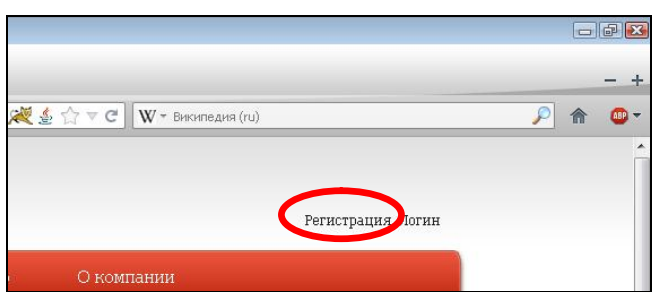

Переходим по ссылке «Регистрация»

## Далее следует страница с лицензионным соглашением, внизу страницы необходимо нажать кнопку «Confirm and agree with clause»

| Ť | It the space behaviour door not next the towns of the coversion mentioned choice, this site will make an independent issuement to immediately                                                                                                    |   |
|---|----------------------------------------------------------------------------------------------------|---|
|   | If the users behavior does not meet the terms of the services mentioned above, this site will make an independent judgment to immediately abolish user services account.                                                                                                    |   |
|   | 12, to protect<br>Users agree to protect and safeguard the interests of all members of the site responsible for the payment by the user beyond the scope of<br>the attorneys fees, in violation of the terms of service compensation for damage to other people to use the users computer, account and<br>other intellectual property rights of recourse against the fee.                                                                                                    |   |
|   | <ol> <li>end of service</li> <li>Users or the site according to the actual situation at any time interrupt service. Site at any time without any third party individual or interrupt services on this site, the users only recourse:</li> <li>(1) no longer use the site services.</li> <li>(2) the end of the qualifications of the users use the site services.</li> <li>(3) notice this site to stop the users service.</li> </ol>                                                                                                    |   |
|   | End user services, the user the right to use the site services immediately suspended. Since then, the site is no longer any obligation.<br>14, notices<br>All notices can be sent to the user via e-mail or regular mail delivery. Powered by e-mail service transmitters message to the user, to tell<br>them that the modification of the terms of service, service changes, or other important things.                                                                                                    |   |
|   | 15, in the ad planning<br>Users can join in the information they published promotional materials or participate in the advertising campaign to showcase their products<br>on the site of the free service. Any such promotional methods, including the transport of goods, payment services, business conditions,<br>guarantees and advertising=related description are only the appropriate users and advertising sellers. The site does not accept any<br>responsibility for the site under no obligation to bear any part of the responsibility for this type of advertising sales. |   |
|   | 16, e-mail content ownership<br>User-defined content includes: text, software, sound, photographs, video, charts: all ad content; site users salon service to provide users<br>with business information. All of these content are protected by copyright, trademark, labels, and the protection of other property<br>ownership laws. Therefore, the user only in the site and advertisers authorization to use such content, but not unauthorized reproduction,<br>recycled content, or create content-related derivative products.                                                   |   |
|   | 17, the law<br>Users and the site agreed to resolve by arbitration related to this Agreement and the controversy generated by the use of the Sites<br>services, but this site have the right to choose to take the litigation, and the right to choose the admissibility of the proceedings of a<br>court of competent jurisdiction. If any terms of service conflict with the law, these provisions will be as close as possible to re-parsing,<br>while other provisions will remain on the user to produce legal effects and impact.                                                |   |
|   | Confirm and agree with clause                                                                                                    | 1 |
|   |                                                                                                    |   |
|   | ©1999-2012 LAUNCH Corporation All Rights Reserved. 粤B2-20042039 Komepage   LAUNCH page   About us   Contact us   LAUNCH Dealer                                                                                                    |   |

Переходим на страницу с анкетой пользователя

| User center-+CC user registration ×     |                                                                                    |         | - |
|-----------------------------------------|------------------------------------------------------------------------------------|---------|---|
| 🕐 uc.x431.com/jumpcreateUserPage.action | 🕲 🎉 🏠 🗢 С 📗 🖤 – Визопедня (ru)                                                     | <u></u> | • |
|                                         | enter                                                                              |         |   |
| DC user registration                    |                                                                                    |         |   |
| * User nume                             | :                                                                                  |         |   |
| Na aleman e                             |                                                                                    |         |   |
| * E-nail box( accept CC account)        | :                                                                                  |         |   |
| Nobile phone number                     | :                                                                                  |         |   |
| * Password                              |                                                                                    |         |   |
| * Confirm password                      | :                                                                                  |         |   |
| Office phone number                     | :                                                                                  |         |   |
| Company name                            | :                                                                                  |         |   |
| * Sex                                   | : OWLe @7emule                                                                     |         |   |
| Birthday                                |                                                                                    |         |   |
|                                         | Please click to select . Please select state first .                               |         |   |
| Lecation                                | Please select country/region first 💌 Please select province / municipality first 💌 |         |   |
| Detailed address                        | :                                                                                  |         |   |
| * Verification code                     |                                                                                    |         |   |
|                                         | 7.12.97<br>Cant see clearly? Please click the picture for a new one                |         |   |
|                                         |                                                                                    |         |   |
|                                         |                                                                                    |         |   |

Необходимо заполнить анкету, поля помеченные \*, обязательны к заполнению. Поле "User name" – Имя пользователя, это ваш логин (используется для входа в Ваш аккаунт) Поле "Nick name" – Ник, имя которое будет отображаться в Вашей учетной записи Поле "E-mail box (accept CC account) – Укажите ваш правильный почтовый ящик, (так же может использоваться для входа в Ваш аккаунт) Поле "Mobile phone number" – Укажите номер Вашего мобильного телефона (по желанию) Поле "Password" – Придумайте пароль для Вашей учетной записи Поле "Confirm password" – Подтверждение пароля Поле "Office phone number" – Номер рабочего телефона (по желанию) Поле "Company name" – Название вашей организации (по желанию) Поле "Company name" – Название вашей организации (по желанию) Поле "Birthday" – Укажите дату Вашего рождения (по желанию) Поля "Location" – Укажите свое местоположение (Континент, Страна, Область, Город) Поле "Detailed address" – Подробный адрес (улица, дом/офис, квартира, и т.д.)

Когда все поля заполнены необходимо нажать кнопку "Register". Если все поля заполнены верно появится окно с подтверждением регистрации.

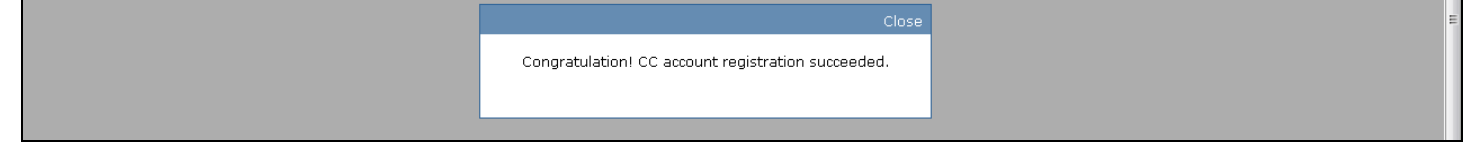

И Вас возвращает на главную страницу.

## Вход в аккаунт.

| для входа в а                                 | аккаунт,                        | Dam HCU                  | эходимо наж    | ать на сс | ыку логи | 1                        |                   |   |   |        |
|-----------------------------------------------|---------------------------------|--------------------------|----------------|-----------|----------|--------------------------|-------------------|---|---|--------|
| 🥑 DBSCar, 🗆 🗆 🗆 - Mozilla F                   | Firefox                         |                          |                |           |          |                          |                   |   |   | ð 🔀    |
| <u>Ф</u> айл Правка <u>В</u> ид <u>Ж</u> урна | ал <u>З</u> акладки <u>И</u> но | трументы <u>С</u> правка |                |           |          |                          |                   |   |   |        |
| + 😫 DBSCar, 车云网                               |                                 | ×                        |                |           |          |                          |                   |   |   | - +    |
| mycar.x431.co                                 | m                               |                          |                |           | الح 🌿 🎱  | ☆ ▼ С W - Википедия (ru) |                   | P | ⋒ | •      |
|                                               |                                 |                          |                |           |          |                          |                   |   |   | ^<br>[ |
|                                               | LAU                             | NCH                      |                |           |          |                          | Регистрац 🧔 Логин |   |   |        |
|                                               | Главная                         | Внедрение                | Центр новостей | Service   | Центр    | О компании               |                   |   |   |        |

Далее Вам необходимо ввести в поле "LoginKey": ваш логин (который вы придумали при регистрации) или е-mail (указанный при регистрации), а так же пароль (который вы придумали при регистрации) и нажать кнопку "Войти"

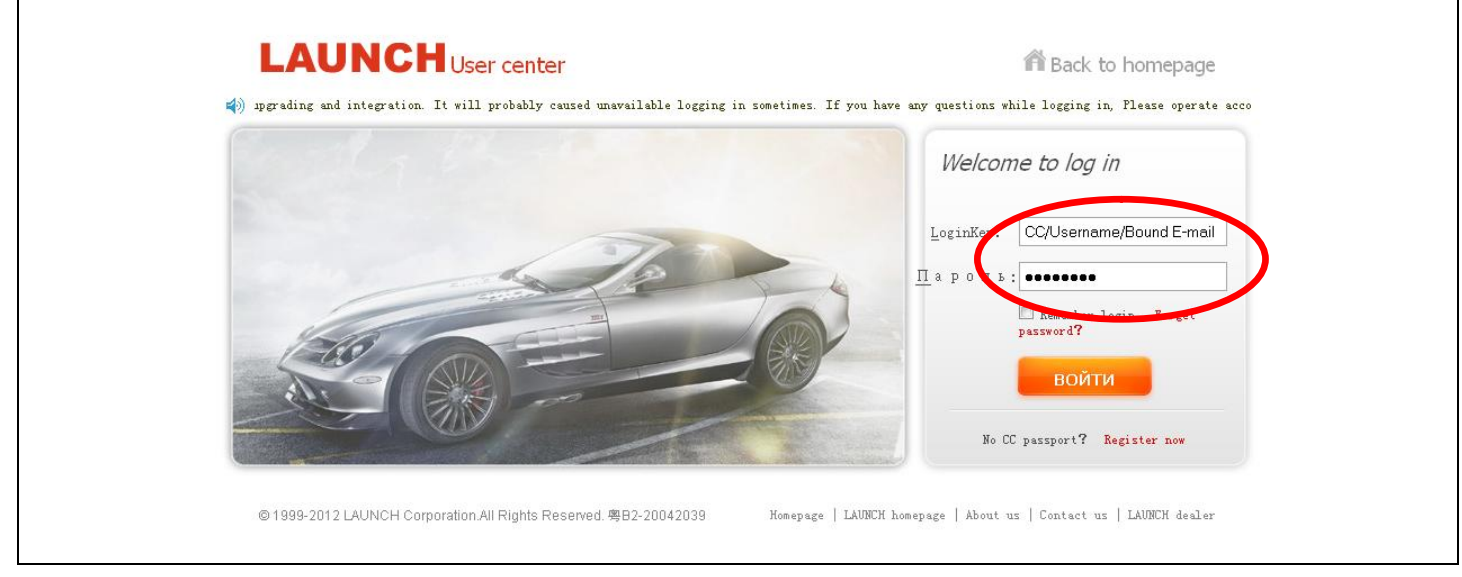

Далее необходимо зарегистрировать Ваш прибор. Вам понадобится конверт с серийным номером и регистрационным паролем.

| 🤌 Launch_DBSCar - Mozilla Firefox                                                                              |                                                           |                               |            |                                                             |            | - P |
|----------------------------------------------------------------------------------------------------|-----------------------------------------------------------|-------------------------------|------------|-------------------------------------------------------------|------------|-----|
| райл Правка <u>В</u> ид <u>Ж</u> урнал <u>З</u> акладки <u>И</u> нструменты<br>+ <mark>10</mark> Laurch DBSCar | <u>С</u> правка                                           |                               |            |                                                             |            | _   |
| Omycar.x431.com/mycar/system/enterRegisterSysPro                                                               | duct.action                                               | د 🗶 🖉                         | ∑ ⊽ С      | педия (ru)                                                  | <i>P</i> 1 | •   |
| LAUNC                                                                                                    | н                                                         |                               | Добро пож  | аловать master980647924700   Выход                          |            |     |
| Главная Внед<br>страница про                                                                                   | дрение Центр новостей<br>дукции                           | Service Центр<br>пользователя | О компании |                                                             |            |     |
| Регистрация<br>Главная страница ->                                                                             | I <b>продукции</b><br>Центр пользователя -> Регистрация п | родукции                      |            | Навигационное меню                                          |            |     |
|                                                                                                    |                                                           |                               |            | Статистики счета                                            |            |     |
|                                                                                                    | Тип продукции : X431IV                                    | Мспользуется или              |            | . Запростю расходу топлика<br>Центр загрузки                |            |     |
|                                                                                                    | Серийный номер: нет ?<br>Пароль:                          |                               |            | Диагностическая информация<br>Новости рынка                 |            |     |
|                                                                                                    | Код дилера :                                              |                               |            | Просить стать поставщиком<br>услут<br>Регистрация продукции |            |     |
|                                                                                                    | Переда                                                    |                               |            | обслуживание информации о<br>пользователе                   |            |     |
|                                                                                                    |                                                           |                               |            |                                                             |            |     |
|                                                                                                    |                                                           |                               |            |                                                             |            |     |

В списке "Тип продукции", выбираем "Х431IV", в поле "Серийный номер", введите серийный номер прибора, в поле "Пароль", введите регистрационный пароль из конверта, в поле "Код дилера", введите код дилера "86Z". Затем нажмите кнопку "Передать".

Для входа в аккаунт, Вам необходимо нажать на ссыку "Логин"

## Загрузка программ

Далее вы попадаете на страницу загрузки программного обеспечения для прибора.

| ла<br>тра         | зная Внедрение Це<br>іница продукции                    | нтр новосте                  | ей Ser            | vice<br>пол              | Центр<br>ьзователя | О компании |                                        |
|-------------------|---------------------------------------------------------|------------------------------|-------------------|--------------------------|--------------------|------------|----------------------------------------|
| <b>Це</b><br>Глав | <b>нтр загрузки</b><br>зная страница -> Центр пользоват | еля -> Центр з               | агрузки           |                          |                    |            | Навигационное меню                     |
|                   |                                                         |                              | Серийны           | ый номер продукці        | ии: ****           | *** 🖬      |                                        |
|                   | Имя программного обеспечения                            | Самая<br>последняя<br>версия | Время<br>нагрузки | Действительная<br>версия | Язык               |            | Информация для заказа                  |
|                   | X431IV DISPLAY                                          | 18.40                        | 2012-11-20        | 18.40 💌                  | English 💌          | Скачать    | Центр загрузки                         |
|                   | DBSCAR_SERIES_UPDATE                                    | 7.50.000                     | 2012-09-03        | 7.50.000 💌               | English 💌          | Скачать    |                                        |
|                   | firmware upgrade package                                | 11.14                        | 2013-08-15        | 11.14                    | English 💌          | Скачать    |                                        |
|                   | X431 IV One Click Update PC                             | 1.00.000                     | 2013-07-24        | 1.00.000 💌               | English 💽          | Скачать    | обслуживание информации о пользователя |
|                   |                                                         |                              |                   |                          |                    |            |                                        |
|                   | НМ                                                      | 10.02                        | 2013-04-25        | 10.02 💌                  | English 💌          | Скачать    |                                        |
|                   | WEILI                                                   | 11.02                        | 2013-02-03        | 11.02                    |                    | Скачать    |                                        |
|                   | JACTY                                                   | 18.01                        | 2012-11-14        | 18.01 💌                  | English 💌          | Скачать    |                                        |
|                   | JMC                                                     | 12.31                        | 2013-08-29        | 12.31 💌                  | English 💌          | Скачать    |                                        |
|                   | BXFIAT                                                  | 10.02                        | 2013-02-03        | 10.02 💌                  | English 💌          | Скачать    |                                        |
|                   | JPISUZU                                                 | 14.00                        | 2013-04-03        | 14.00 💌                  | English 💌          | Скачать    |                                        |
|                   | MAZDA                                                   | 38.50                        | 2013-08-23        | 38.50 💌                  | Russian 💌          | Скачать    |                                        |
|                   | SUZUKI                                                  | 34.00                        | 2013-09-02        | 34.00                    | English 💌          | Скачать    |                                        |
|                   | SEAT                                                    | 26.55                        | 2013-08-12        | 26.55                    | Russian 💌          | Скачать    |                                        |
|                   | SKODA                                                   | 26.55                        | 2013-08-13        | 26.55 💌                  | Russian 💌          | Скачать    |                                        |
| F                 | Тостраничный просмотр 💌                                 | Показать в                   | се Количеств      | о выбранных :            | 0 Пакетная з       | загрузка   |                                        |

Нажмите на кнопку "Скачать" напротив пункта "X431 IV One Click Update PC" в таблице. Появится окно сохранения архива, укажите в какую папку, будет сохранен архив, и нажмите OK. После того, как архив будет закачан, Вам необходимо разархивировать его.

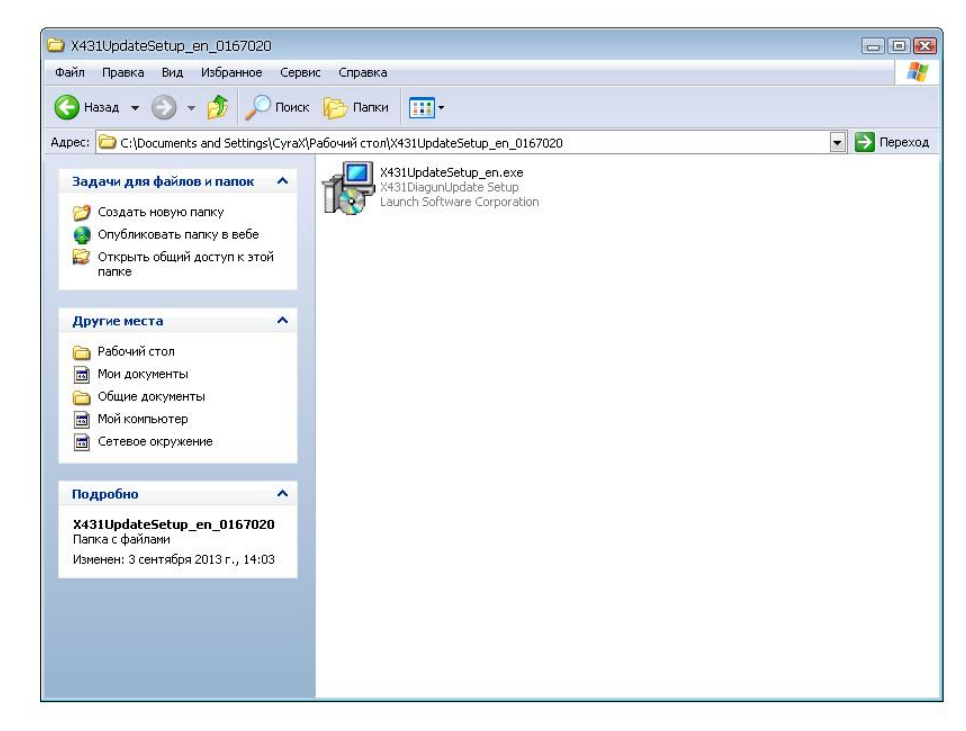

В результате появится папка, а в ней установочный файл программы для обновления "X431UpdateSetup\_en.exe". Нужно запустить его, нажав на него 2 раза. Появится окно установки программы. В первом окне нажмите "Next >", далее выберите путь куда установится программа (или оставьте по умолчанию) и нажмите "Next >" затем 2 раза нажмите "Next >", а после кнопку "Install". Программа начнет устанавливаться. В конце нажмите кнопку "Finish". На рабочем столе появится ярлык программы как на рисунке. Запускаем его.

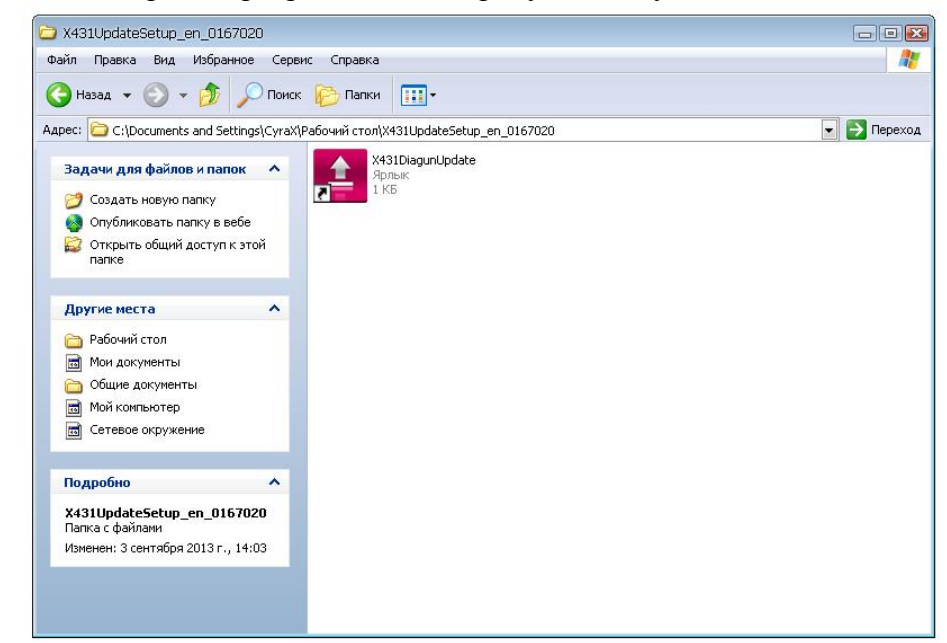

После запуска появится следующее окно:

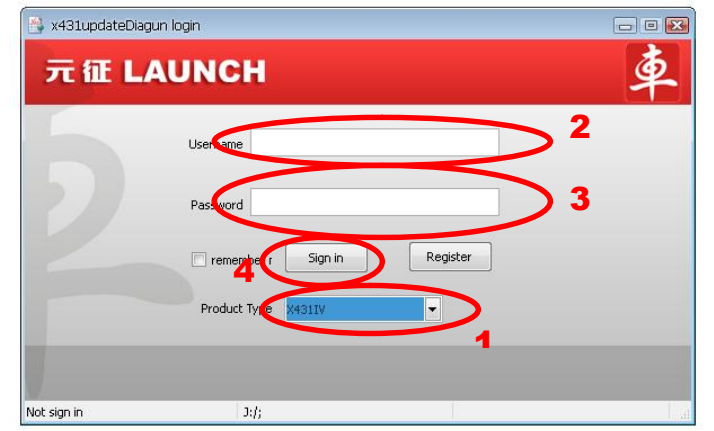

 В поле "Product Type" выберите пункт X431IV. 2)В поле "Username" введите логин который вы придумывали при регистрации. 3)В поле "Password" введите пароль который вы придумывали при регистрации. 4)Нажмите кнопку "Sign in".

Затем откроется следующее окно, и все программы будут выделены автоматически. Вам нужно нажать на кнопку "Update" и программы начнут закачиваться на карту памяти автоматически.

|          |     | Up       | gradable   | Installed   | History           |                | Q              |
|----------|-----|----------|------------|-------------|-------------------|----------------|----------------|
| No       | Opt |          |            | Name        | Installed version | Update version | Latest version |
| 1        | V 🎒 |          | DBSCAR_S   | ERIES_UPD   |                   | V7.50.000      | V7.50.000      |
| 2        | V 🔒 |          | firmware u | pgrade pack |                   | V11.14         | V11.14         |
| 3        | V 🐴 |          | X431IV DI  | SPLAY       |                   | V18.40         | V18.40         |
| 4        | V 🐴 | Xin      | ACURA      |             |                   | V10.43         | V10.43         |
| 5        | V 🐴 | AUDI     |            |             |                   | V26.55         | V26.55         |
| 6        | V 🍋 | X        | AUST FOR   | D           |                   | V25.12         | V25.12         |
| 7        | V 🐴 | 🚳 BENZ   |            |             | V46.20            | V46.20         |                |
| 8        | V 🐴 | Xee      | BMW        |             |                   | V46.61         | V46.61         |
| 9        | V 🐴 | X        | BXFIAT     |             |                   | V10.02         | V10.02         |
| 10       | V 🐴 | Xee      | BXGM       |             |                   | V12.01         | V12.01         |
| 11       | V 🎒 | X        | CHANGAN    |             |                   | V15.01         | V15.01         |
| 12       | V 🐴 | Xia      | CHANGCH    | ENG         |                   | V32.00         | V32.00         |
| 13       | V 🔒 | X        | CHANGHE    |             |                   | V20.00         | V20.00         |
|          |     | <b>1</b> |            |             |                   | (              | G Ł            |
| Signed i | n   |          |            | 1.1.        |                   | Ref            | resh Update    |

Отобразится окно со статусом загрузки программного обеспечения, в котором вы сможете следить за процессом обновления.

| 🔍 di | ownloai  | d                        |                 |                   |
|------|----------|--------------------------|-----------------|-------------------|
| No   | _        | Name                     | install version | install progress  |
| 1    | 5        | DBSCAR_SERIES_UPDATE     | V7.50.000       | Install Succeeded |
| 2    | <b></b>  | firmware upgrade package | V11.14          | Install Succeeded |
| 3    | <b>G</b> | X431IV DISPLAY           | V18.40          | Install Succeeded |
| 4    |          | ACURA                    | V10.43          | Install Succeeded |
| 5    |          | AUDI                     | V26.55          | Install Succeeded |
| 6    |          | AUST FORD                | V25.12          | Install Succeeded |
| 7    |          | BENZ                     | V46.20          | Downloaded:7%     |
| 8    |          | BMW                      | V46.61          |                   |
| 9    |          | BXFIAT                   | V10.02          |                   |
| 10   |          | BXGM                     | V12.01          |                   |
| 11   | -        | CHANGAN                  | V15.01          |                   |
| 12   | -        | CHANGCHENG               | V32.00          |                   |
| 13   |          | CHANGHE                  | V20.00          |                   |
| 14   | sta      | CHRYSLER                 | V28.11          |                   |
| 15   | -        | CITROEN                  | V40.59          |                   |

После того как, все программы будут загружены, появится окно "Install finished" нажмите кнопку "OK" и закройте программу. Теперь можно вытащить карту памяти из USB, вставить в прибор и работать.